## **Création d'un flux ACTES**

by LegalBox

A

# **Création d'un flux ACTES**

NB: Assurez-vous d'être dans la page «accueil» de l'interface comme ci-dessous:

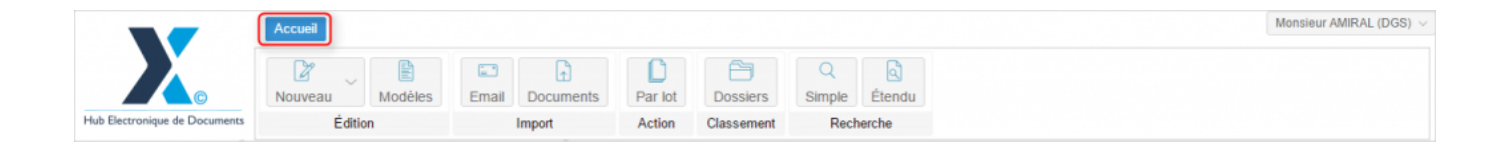

#### 1 - Création du flux ACTES dans le hub

Pour commencer la création d'un flux ACTES dans le Hub, cliquez sur "Nouveau" (1) puis "Actes" (2) dans la liste :

#### Création d'un flux ACTES - 01-10-2016

by LegalBox - http://documentation.legalbox.com

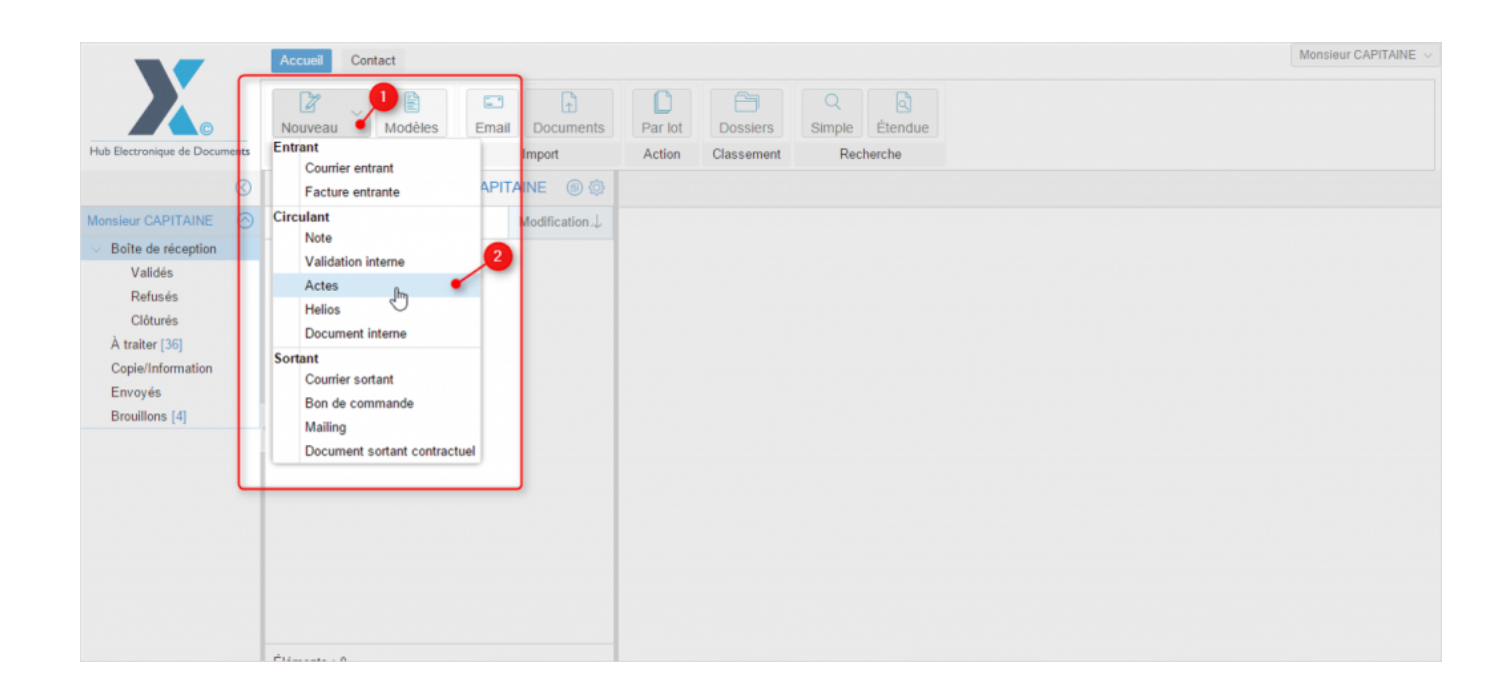

La fenêtre de configuration du flux s'ouvre pour paramétrer l'envoi de votre document dans le circuit :

#### Création d'un flux ACTES - 01-10-2016

by LegalBox - http://documentation.legalbox.com

| lectionner |                                      | Circuit             |
|------------|--------------------------------------|---------------------|
|            | Sélectionne                          | Choix du signataire |
|            |                                      | ◯ Modèle            |
| ~          | Chef de service - Bureau du Courrier | Émettre en tant que |
|            |                                      | Renseignements      |
|            |                                      | Objet               |
|            |                                      | Réference           |
|            |                                      | Convertir en PDF/A  |
|            |                                      | 0                   |
|            |                                      | Document principal  |
|            | Parcourir                            | Fichier             |
|            |                                      | () Modèle           |
|            |                                      |                     |
|            |                                      |                     |
|            | Valider                              | ⊖ Modèle            |

## • <u>Complétez les champs demandés</u>

- Circuit : définissez le circuit en sélectionnant le signataire via le bouton "sélectionner"

# **Création d'un flux ACTES - 01-10-2016** by LegalBox - http://documentation.legalbox.com

| Circuit Choix du signataire |                                      | Sélectionner |
|-----------------------------|--------------------------------------|--------------|
| () Modele                   | Choisir                              | ~            |
| Émettre en tant que         | Chef de service - Bureau du Courrier | ~            |

Puis sélectionner dans la liste le signataire du flux :

|           | Mouvoo    | i decument. Actor                                   | $\bigcirc$           |
|-----------|-----------|-----------------------------------------------------|----------------------|
| Mod       | Sélectio  | nner                                                | $\otimes$            |
| n         | Filtrer : |                                                     | Réduire les services |
| tion - Iv | V 🖨 Dir   | ection Générale des Services                        | A                    |
|           | $\sim$ C  | Cabinet du Maire                                    |                      |
|           |           | Monsieur DIRCAB                                     |                      |
|           |           | Monsieur MAIRE                                      |                      |
|           |           | Madame STENO                                        |                      |
|           |           | Madame DACTYLO                                      |                      |
|           |           | Monsieur CABINET                                    |                      |
|           |           | Compte Service Cabinet                              |                      |
|           |           | 🗅 Madame Testcgx                                    |                      |
|           | $\sim$ C  | Direction de la Réglementation et du Domaine Public |                      |
|           |           | Agt DRDP 2                                          |                      |
|           |           | Agt DRDP 3                                          |                      |
|           |           | Agt DRDP                                            |                      |
|           |           | Madame MACARON                                      |                      |
|           |           | Madame RESIDENT                                     |                      |
|           |           | Compte Service DRDP                                 | -                    |
|           |           |                                                     | Annuler              |
|           |           |                                                     |                      |

Vous pouvez également choisir le circuit de votre document via un modèle pré-enregistré en cliquant sur

le bouton "modèle". Celui-ci vous fera apparaître la liste des modèles auxquels vous avez accès.

- Renseignements : saisissez l'objet de votre document ainsi qu'une référence si besoin

| Renseignements     |                 |  |
|--------------------|-----------------|--|
| Objet              | Test flux ACTES |  |
|                    |                 |  |
|                    |                 |  |
| Réference          | cgx             |  |
| Convertir en PDF/A |                 |  |
|                    |                 |  |

- **Document principal:** charger votre document ACTES dans l'interface en cliquant sur le bouton "parcourir"

| Document principal Image: Second second se | Parcourir |
|----------------------------------------------------------------------------------------------------|-----------|
|                                                                                                    |           |

### 2 - Envoyer le document ACTES dans le circuit

Une fois que vous avez configuré votre document, vous revenez sur l'interface. Votre document apparaît alors à droite de l'interface :

#### Création d'un flux ACTES - 01-10-2016

by LegalBox - http://documentation.legalbox.com

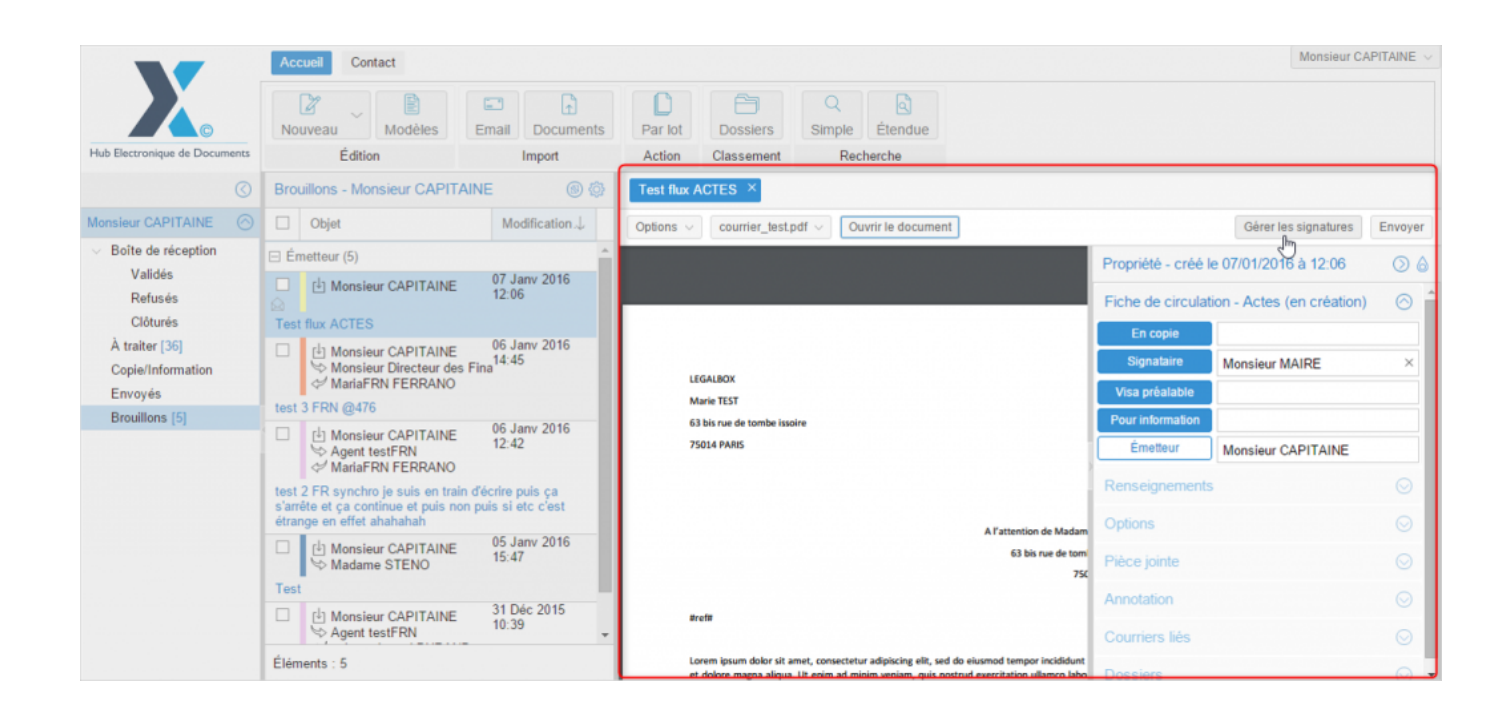

Avant d'envoyer le document, vous devez positionner l'emplacement de signature. Pour cela, cliquez sur le bouton "gérer les signatures" :

| Test flux ACTES $\times$                         |                     |                         |                    |
|--------------------------------------------------|---------------------|-------------------------|--------------------|
| Options v courrier_test.pdf v Ouvrir le document |                     | Gérer les signatures    | Envoyer            |
|                                                  | Propriété - créé le | 97/01/2016 à 12:06      | $\odot$ $\diamond$ |
|                                                  | Fiche de circulatio | n - Actes (en création) | ⊘ ˆ                |
|                                                  | En copie            |                         |                    |

Puis dans la fenêtre de gestion des signatures, positionner la zone jaune (symbolisant la futur signature numérique) à l'endroit où vous souhaitez que la signature du signataire apparaisse. Pour déplacer la zone

jaune, placez votre curseur sur la zone puis restez appuyé pour changer son positionnement :

| Gérer les tags du document       | © 8                                                                                                    |   |
|----------------------------------|----------------------------------------------------------------------------------------------------|---|
| Il manque les signatures de :    | I FGAI R/YY                                                                                                    |   |
|                                  | Marie TEST                                                                                                    |   |
|                                  | 63 bis rue de tombe issoire                                                                                                    | 1 |
| PI Positionner la signature de : | 75014 PARIS                                                                                                    |   |
|                                  | LB SA                                                                                                    |   |
|                                  | A l'attention de Madame Testoge                                                                                                    |   |
|                                  | 63 bis rue de tombe issoire                                                                                                    |   |
|                                  | 75014 PARIS                                                                                                    |   |
|                                  | arefa                                                                                                    |   |
|                                  | Lorem ipsum dolor sit amet, consectetur adipiscing elit, sed do eiusmod tempor incididunt ut labore<br>et dolore magna aliqua. Ut enim ad minim veniam, quis nostrud exercitation ullamco laboris nisi ut<br>aliquip ex ea commodo consequat. Duis aute irure dolor in reprehenderit in voluptate velit esse cillum<br>dolore eu fugiat nulla pariatur. Excepteur sint occaecat cupidatat non proident, sunt in culpa qui officia<br>deserunt mellit anim id est laborum. |   |
|                                  | Lorem ipsam dolor sit amet, consectetur adipiscing elit, sed do elusmod tempor incididunt ut labore<br>et dolore magna aliqua. Ut enim ad minim veniam, quis nostrud exercitation ullamoo laboris nisi ut<br>aliquip ex ea commodo consequat. Duis aute irure dolor in reprehenderit in voluptate velit esse cillum<br>dolore eu fugiat nulla pariatur. Exceptear sint occaecat cupidatat non proident, sunt in culpa qui officia<br>deserunt moliit anim id est laborum. |   |
|                                  | Lorem ipsam dolor sit amet, consectetur adipiscing elit, sed do eiusmod tempor incididunt ut labore<br>et dolore magna aliqua. Ut enim ad minim veniam, quis nostrud exercitation ullamco laboris nisi ut<br>aliquip ex ea commodo consequat. Duis aute irure dolor in reprehenderit in voluptate velit esse cillum<br>dolore eu fugiat nulla pariatur. Excepteur sint occercat cupidatat non proident, sunt in culpa qui officia<br>deserunt moter anem do est aborum.   |   |
|                                  |                                                                                                    |   |
| Prévisualiser                    | Valider Annuler                                                                                                    |   |

Cliquez sur ensuite sur "valider".

De retour sur l'interface, vous pouvez cliquer sur le bouton "envoyer" afin d'envoyer le document en

signature :

| Test flux ACTES $\times$                         | (                                         |         |
|--------------------------------------------------|-------------------------------------------|---------|
| Options v courrier_test.pdf v Ouvrir le document | Gérer les signatures                      | Envoyer |
|                                                  | Propriété - créé le 07/01/2016 à 12:06    | 80      |
|                                                  | Fiche de circulation - Actes (en création | ) 🔿 🕯   |
|                                                  | En copie                                  |         |

Copyright © 2015 LegalBox, Tous droits réservés.